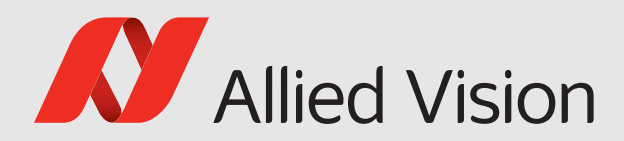

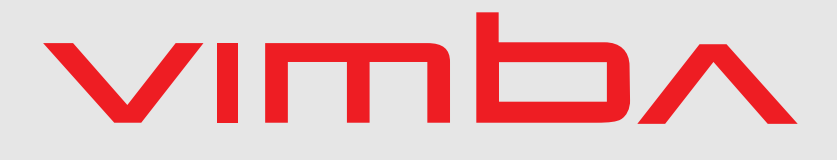

### Vimba

# Vimba Manual for Windows

2.1.3

Vimba Manual for Windows 2.1.3

September 2017

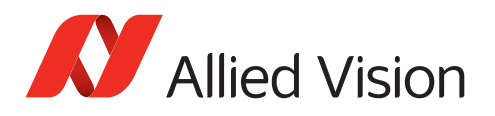

# Legal Notice

## Trademarks

Unless stated otherwise, all trademarks appearing in this document of Allied Vision Technologies are brands protected by law.

## Warranty

The information provided by Allied Vision is supplied without any guarantees or warranty whatsoever, be it specific or implicit. Also excluded are all implicit warranties concerning the negotiability, the suitability for specific applications or the non-breaking of laws and patents. Even if we assume that the information supplied to us is accurate, errors and inaccuracy may still occur.

# Copyright

All texts, pictures and graphics are protected by copyright and other laws protecting intellectual property. It is not permitted to copy or modify them for trade use or transfer, nor may they be used on websites.

## Allied Vision Technologies GmbH 09/2017

All rights reserved. Managing Director: Mr. Frank Grube Tax ID: DE 184383113

Headquarters:

Taschenweg 2a D-07646 Stadtroda, Germany Tel.: +49 (0)36428 6770 Fax: +49 (0)36428 677-28 e-mail: info@alliedvision.com

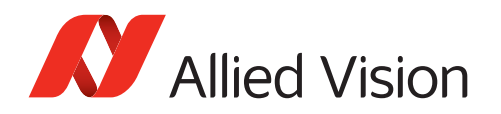

# Contents

| 1 | Cont | tacting Allied Vision                          | 8  |
|---|------|------------------------------------------------|----|
| 2 | Doc  | ument history and conventions                  | 9  |
|   | 2.1  | Document history                               | 10 |
|   | 2.2  | Conventions used in this manual                | 10 |
|   |      | 2.2.1 Styles                                   | 10 |
|   |      | 2.2.2 Symbols                                  | 11 |
| 3 | Vim  | ba SDK Overview                                | 12 |
|   | 3.1  | Compatibility                                  | 13 |
|   | 3.2  | Architecture                                   | 14 |
|   | 3.3  | API Entities Overview                          | 16 |
|   | 3.4  | Features in Vimba                              | 17 |
|   | 3.5  | Vimba's Transport Layers                       | 18 |
|   | 3.6  | Synchronous and asynchronous image acquisition | 18 |
|   | 3.7  | Notifications                                  | 20 |
|   | 3.8  | Building applications                          | 21 |
|   |      | 3.8.1 Setting up Visual Studio                 | 21 |
| 4 | Vim  | ba Class Generator                             | 22 |
|   | 4.1  | Main window                                    | 23 |
|   | 4.2  | C++ code generation                            | 24 |
|   | 4.3  | C# code generation                             | 25 |
| 5 | Vim  | ba Driver Installer                            | 26 |
|   | 5.1  | Main window                                    | 27 |
|   | 5.2  | Changing drivers                               | 28 |
|   | 5.3  | Command line options                           | 30 |
| 6 | Vim  | ba Firmware Updater                            | 33 |
|   | 6.1  | Uploading firmware                             | 34 |
|   | 6.2  | Aborting a firmware upload                     | 35 |
|   | 6.3  | Troubleshooting                                | 36 |
|   | 6.4  | Command line Firmware Updater                  | 36 |
| 7 | Vim  | ba Deployment                                  | 38 |
|   | 7.1  | Modules                                        | 39 |
|   | 7.2  | Examples                                       | 40 |
| 8 | Com  | piling the Vimba C++ API                       | 41 |

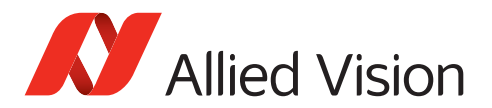

42

#### 9 Vimba - Feature Overview

| 10 | Vimb  | a Syste       | m                                             | 43 |
|----|-------|---------------|-----------------------------------------------|----|
|    | 10.1  | Info [Al      | lied Vision]                                  | 44 |
|    |       | 10.1.1        | Elapsed [Allied Vision]                       | 44 |
|    |       | 10.1.2        | GeVTLIsPresent [Allied Vision]                | 44 |
|    |       | 10.1.3        | FiWTLIsPresent [Allied Vision]                | 45 |
|    |       | 10.1.4        | UsbTLIsPresent [Allied Vision]                | 45 |
|    |       | 10.1.5        | CLTLIsPresent [Allied Vision]                 | 45 |
|    | 10.2  | Discove       | ery [Allied Vision]                           | 46 |
|    |       | 10.2.1        | GeVDiscoveryAllOff [Allied Vision]            | 47 |
|    |       | 10.2.2        | GeVDiscoveryAllAuto [Allied Vision]           | 47 |
|    |       | 10.2.3        | GeVDiscoveryAllOnce [Allied Vision]           | 47 |
|    |       | 10.2.4        | GeVDiscoveryStatus [Allied Vision]            | 48 |
|    |       | 10.2.5        | GeVDiscoveryAllDuration [Allied Vision]       | 48 |
|    |       | 10.2.6        | DiscoveryCameraldent [Allied Vision]          | 48 |
|    |       | 10.2.7        | DiscoveryCameraEvent [Allied Vision]          | 49 |
|    |       | 10.2.8        | DiscoveryInterfaceIdent [Allied Vision]       | 49 |
|    |       | 10.2.9        | DiscoveryInterfaceEvent [Allied Vision]       | 50 |
|    | 10.3  | ForceIP       | [Allied Vision]                               | 51 |
|    |       | 10.3.1        | GeVForceIPAddressMAC [Allied Vision]          | 51 |
|    |       | 10.3.2        | GeVForceIPAddressIP [Allied Vision]           | 51 |
|    |       | 10.3.3        | GeVForceIPAddressSubnetMask [Allied Vision]   | 52 |
|    |       | 10.3.4        | GeVForceIPAddressGateway [Allied Vision]      | 52 |
|    |       | 10.3.5        | GeVForceIPAddressSend [Allied Vision]         | 52 |
|    | 10.4  | Action        | Control [Allied Vision]                       | 53 |
|    |       | 10.4.1        | ActionCommand [Allied Vision]                 | 53 |
|    |       | 10.4.2        | ActionDeviceKey [Allied Vision]               | 53 |
|    |       | 10.4.3        | ActionGroupKey [Allied Vision]                | 53 |
|    |       | 10.4.4        | ActionGroupMask [Allied Vision]               | 54 |
|    |       | 10.4.5        | GevActionDestinationIPAddress [Allied Vision] | 54 |
| 11 | Ancil | lary Dat      |                                               | 55 |
| ** | 11 1  |               | Data [Allied Vision]                          | 56 |
|    | 11.1  | 11 1 1        | ChunkAcquisitionFrameCount [Allied Vision]    | 56 |
|    |       | 11 1 2        | Chunkt Iser//alue [Allied Vision]             | 56 |
|    |       | 11 1 3        | ChunkExposureTime [Allied Vision]             | 57 |
|    |       | 11 1 <i>A</i> |                                               | 57 |
|    |       | 11 1 C        | ChunkSyncint evels [Allied Vision]            | 57 |
|    |       | 11 1 A        | ChunkSyncOutLevels [Allied Vision]            | 52 |
|    |       | 11.1.0        |                                               | 50 |

### 12 Vimba Cognex Adapter

59

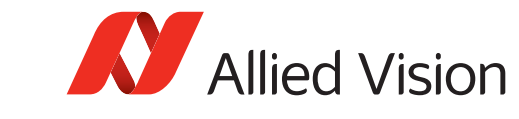

#### **13** References

60

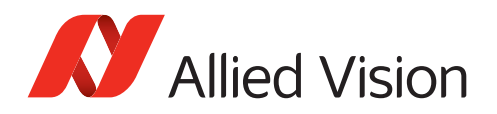

# List of Figures

| 1  | Vimba Architecture                                | 14 |
|----|---------------------------------------------------|----|
| 2  | Vimba API Entities                                | 16 |
| 3  | Acquisition Models                                | 19 |
| 4  | Vimba Class Generator - Main Window               | 23 |
| 5  | Driver Installer - Main Window                    | 27 |
| 6  | Driver Installer - Prepare actions                | 28 |
| 7  | Driver Installer - Incompatible products detected | 29 |
| 8  | Driver Installer - Installation successful        | 29 |
| 9  | Firmware Updater - Main Window                    | 34 |
| 10 | Firmware Updater - Manual Update                  | 35 |
| 11 | Firmware Updater - Abort                          | 35 |

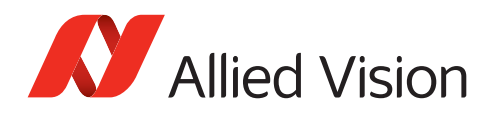

# List of Tables

| 1 | Use cases for the command line Firmware Updater | 37 |
|---|-------------------------------------------------|----|
| 2 | Command options for the firmware update         | 37 |

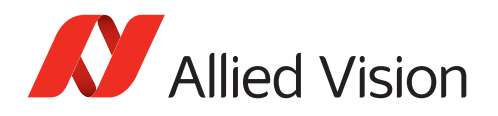

# 1 Contacting Allied Vision

### **Connect with Allied Vision by function**

https://www.alliedvision.com/en/meta-header/contact

### Find an Allied Vision office or distributor

https://www.alliedvision.com/en/about-us/where-we-are

### Email

info@alliedvision.com support@alliedvision.com

### Telephone

EMEA: +49 36428-677-0 The Americas: +1 978-225-2030 Asia-Pacific: +65 6634-9027 China: +86 (21) 64861133

### Headquarters

Allied Vision Technologies GmbH Taschenweg 2a 07646 Stadtroda Germany

Tel: +49 (0)36428 677-0 Fax: +49 (0)36428 677-28 President/CEO: Frank Grube Registration Office: AG Jena HRB 208962

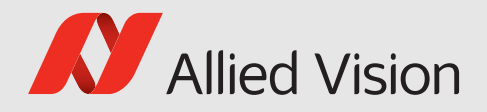

# 2 Document history and conventions

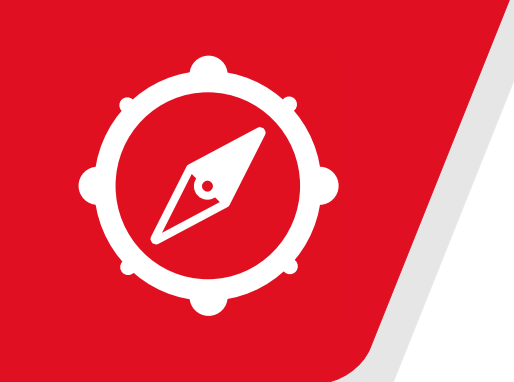

#### This chapter includes:

| 2.1 | Docum  | ent history                  |
|-----|--------|------------------------------|
| 2.2 | Convor | tions used in this manual 10 |
| 2.2 | Conver |                              |
|     | 2.2.1  | Styles                       |
|     | 2.2.2  | Symbols                      |
|     |        | -,                           |

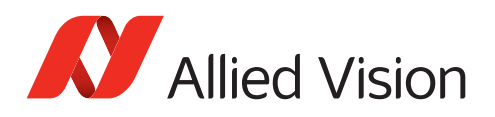

## 2.1 Document history

| Version | Date           | Changes                                                                                                    |
|---------|----------------|----------------------------------------------------------------------------------------------------|
| 1.0     | 2012-11-26     | Initial version                                                                                                    |
| 1.1     | 2013-04-03     | Different links, small changes                                                                                                    |
| 1.2     | 2013-06-18     | Added chapter for Class Generator, small corrections, layout changes                                                                      |
| 1.3     | 2014-07-09     | Major rework of the whole document                                                                                                    |
| 1.4     | 2015-11-09     | Added USB compatibility, renamed several Vimba components and doc-<br>uments ("AVT" no longer in use), links to new Allied Vision website |
| 2.0     | 2016-02-29     | Added Goldeye CL compatibility, new document layout                                                                                       |
| 2.1     | 2017-01-27     | Updated layout and formatting                                                                                                    |
| 2.1.3   | September 2017 | Integration of Vimba Features Manual, added chapter Building applica-<br>tions                                                            |

## 2.2 Conventions used in this manual

To give this manual an easily understood layout and to emphasize important information, the following typographical styles and symbols are used:

## 2.2.1 Styles

| Style              | Function                                   | Example  |
|--------------------|--------------------------------------------|----------|
| Emphasis           | Programs, or highlighting important things | Emphasis |
| Publication title  | Publication titles                         | Title    |
| Web reference      | Links to web pages                         | Link     |
| Document reference | Links to other documents                   | Document |
| Output             | Outputs from software GUI                  | Output   |
| Input              | Input commands, modes                      | Input    |
| Feature            | Feature names                              | Feature  |

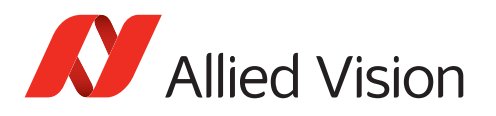

## 2.2.2 Symbols

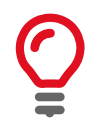

**Practical Tip** 

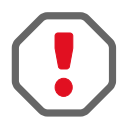

**Safety-related instructions to avoid malfunctions** Instructions to avoid malfunctions

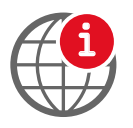

Further information available online

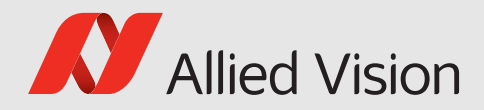

# 3 Vimba SDK Overview

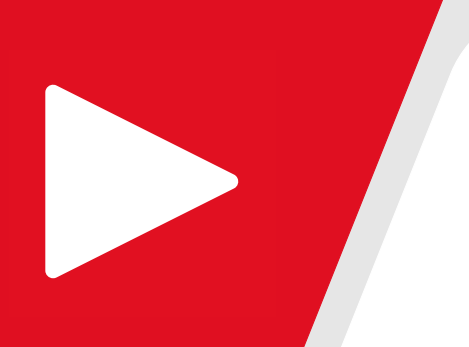

#### This chapter includes:

| 3.1 | Compatibility                                  | 13 |
|-----|------------------------------------------------|----|
| 3.2 | Architecture                                   | 14 |
| 3.3 | API Entities Overview                          | 16 |
| 3.4 | Features in Vimba                              | 17 |
| 3.5 | Vimba's Transport Layers                       | 18 |
| 3.6 | Synchronous and asynchronous image acquisition | 18 |
| 3.7 | Notifications                                  | 20 |
| 3.8 | Building applications                          | 21 |
|     | 3.8.1 Setting up Visual Studio                 | 21 |
|     |                                                |    |

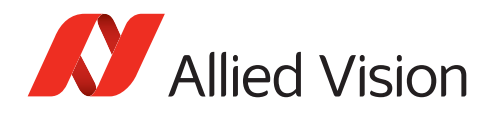

# 3.1 Compatibility

Vimba for Windows is an SDK for all Allied Vision cameras with GigE, USB, and 1394 interface. Moreover, the configuration of Goldeye CL cameras is supported. Vimba is designed to be compatible with future Allied Vision cameras connected to other hardware interfaces. Since Vimba is based on GenICam, common third-party software solutions can easily be supported. Vimba includes GigE, USB, and 1394 drivers not only for performance reasons: While the use of the GigE filter driver is optional, the USB and 1394 drivers are required to allow access to Allied Vision USB and 1394 cameras.

Vimba also provides a Camera Link configuration transport layer, which supports the configuration of Goldeye CL cameras. Image streaming is handled via the API provided by the frame grabber manufacturer. Vimba functions requiring image streaming are unavailable for Camera Link cameras.

### Supported cameras

- Allied Vision GigE cameras
- Allied Vision USB cameras
- Allied Vision 1394 cameras
- Allied Vision Goldeye CL cameras (configuration only)

### Supported operating systems

- Windows 7 (32-bit and 64-bit)
- Windows 8 and 8.1 (32-bit and 64-bit)
- Windows 10 (32-bit and 64-bit)

### Vimba and third-party software

Vimba's transport layers (GenTL producers) are based on GenICam and thus can be used with any third-party software that includes a GenTL consumer. For more information, see chapter Vimba's Transport Layers.

Cognex VisionPro users can can access Allied Vision cameras via the Vimba Cognex Adapter. If installed, see the Vimba Cognex Adapter Manual for more details.

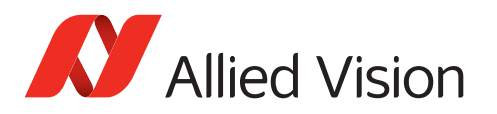

# 3.2 Architecture

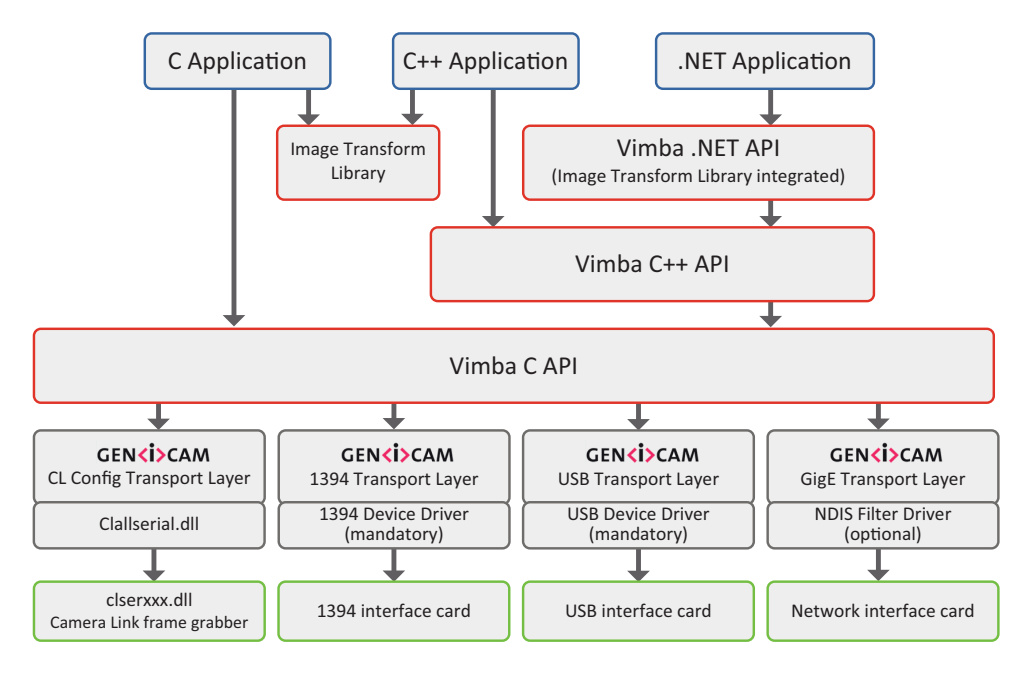

Figure 1: Vimba Architecture

Vimba provides three APIs:

- The C API is Vimba's basic API. It can also be used as an API for C++ applications. The C API is also recommended to easily migrate from PvAPI to Vimba.
- The C++ API is designed as a highly efficient and sophisticated API for advanced object-oriented programming including shared pointers, the STL (Standard Template Library), and interface classes.
- The .NET API supports all .NET languages, for example, C#, C++/CLI, or Visual Basic .NET. Its general concept is similar to the C++ API.

All APIs cover the following functions:

- Listing currently connected cameras
- Controlling camera features
- Receiving images from the camera
- Notifications about camera connections or disconnections

The Image Transform Library converts camera images into other pixel formats and creates color images from raw images (debayering). While this is separated for the C and C++ API, the .NET API includes these functions. Therefore, a .NET application does not have to access the Image Transform Library.

The APIs use GenICam transport layer (GenTL) libraries to actually communicate with the cameras. These libraries (Vimba GigE TL, Vimba USB TL, and Vimba 1394 TL) can not be accessed directly through Vimba.

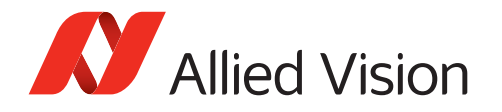

### For more detailed information, please refer to the following documents:

- Vimba C Manual (includes a function reference)
- Vimba C++ Manual (includes a function reference)
- Vimba .NET Manual (includes a function reference)
- Vimba Image Transform Manual

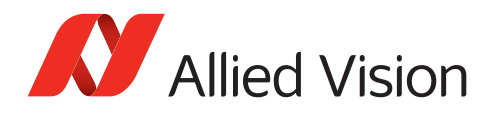

# 3.3 API Entities Overview

This chapter provides a rough overview of Vimba's entities to explain their basic principles. The exact functionalities depend on the programming language.

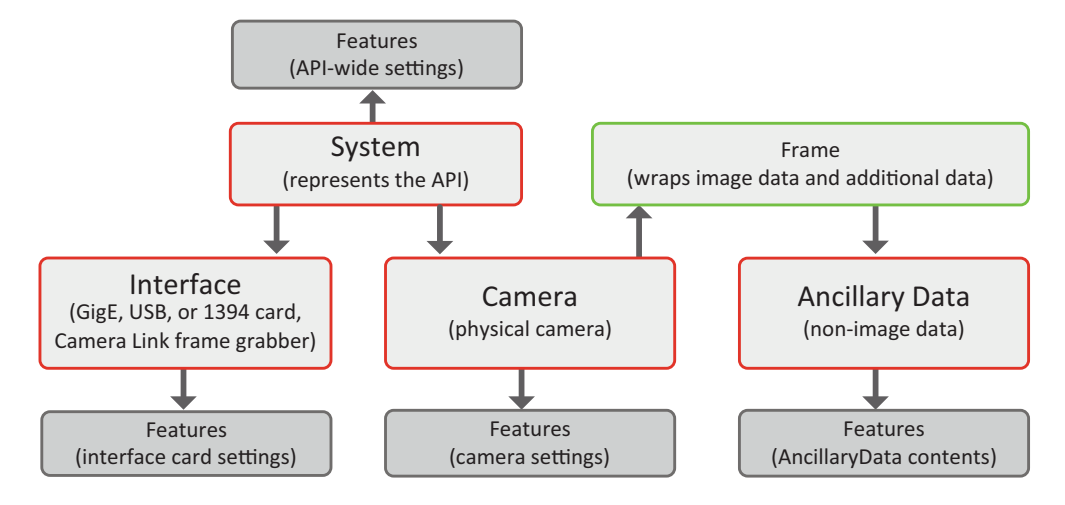

Figure 2: Vimba API Entities

All Vimba APIs use the same basic model for providing access to its entities. For object-oriented programming languages, this model is reflected in the class design, but even the C API supports this model by using handles as a representation of the different entities.

The **System** entity represents the API itself. Thus, only one instance of it is available. The application has to initialize the System entity before any other function can be used. When the application has finished using the API, it shuts it down through the System entity. The System entity holds a list of interfaces and cameras internally and serves as the main access point to these entities.

A **Camera** entity controls a physical camera and receives images from the camera. Its functions are independent of the underlying interface technology.

An **Interface** entity represents a port on a physical interface card in the PC. Configuring the interface card is the main purpose of the Interface entity. The camera can directly be accessed via the System entity.

**Frame**s contain image meta-data as well as references to the data that were sent by the camera (image and ancillary data). For use in Vimba, they must be created by the application and then be queued at the corresponding camera. When an image was received, the next available frame is filled and handed over to the application through a dedicated notification. After having processed the image data, the application should return the frame to the API by re-enqueuing it at the corresponding camera.

These Vimba entities can be controlled and set up via features:

The **System Features** contain information about API-wide settings, for example, which transport layer has been loaded.

The **Camera Features** configure camera settings such as the exposure time or the pixel format.

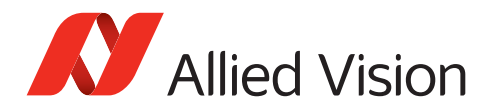

**Interface Features** represent the settings of a physical interface card in the PC, for example, the IP address of a network interface card.

Frames wrap image data and, if enabled, **AncillaryData** (e.g., camera settings at the time of acquisition), which may also be queried via feature access.

## 3.4 Features in Vimba

Within Vimba, settings and options are controlled by features. Many features come from the camera, which provides a self-describing XML file (in the case of 1394 cameras, the XML file is created by the Vimba 1394 TL according to the camera register entries). Vimba can read and interpret the camera XML file. This means that Vimba is immediately ready-to-use with any Allied Vision camera. Even if the camera has a unique, vendor-specific feature, Vimba does not need to be updated to use this feature because it gets all necessary information from the XML file. Other features are part of Vimba's core and transport layers.

Vimba provides several feature types:

- Integer
- Float
- Enum
- String
- Command
- Boolean
- Raw data

Vimba's features are based on the GenICam industry standard; therefore, Vimba enables using Allied Vision cameras with GenICam-based third-party software.

### **Further readings**

- In-depth information about **GenICam** is available on the EMVA website: http://www.emva.org/standards-technology/genicam/
- Allied Vision GigE camera features are described in the GigE Features Reference.
- Allied Vision USB camera features are described in the USB Features Reference.
- Allied Vision 1394 camera features are described in the 1394 Transport Layer Features Manual.
- Goldeye camera features are described in the Goldeye G/CL Features Reference: https://www.alliedvision.com/en/support/technical-documentation/goldeye-cldocumentation.html

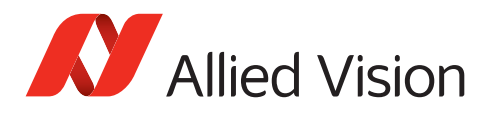

## 3.5 Vimba's Transport Layers

A transport layer (TL) transports the data from the camera to an application on the PC. Vimba contains GenICam transport layers (GenTL) for Allied Vision GigE, USB and 1394 cameras.

The **Vimba GigE TL** optionally uses the Vimba filter driver, which provides a high performance with less CPU load. The Vimba filter driver is available as 32-bit and 64-bit version. It is compatible with all Allied Vision GigE cameras.

The **Vimba USB TL** uses the (mandatory) Vimba USB device driver, which is available as 32-bit and 64-bit version. It is compatible with all Allied Vision USB cameras.

The **Vimba 1394 TL** uses the (mandatory) high-performance intek driver (available as 32-bit and 64-bit version), which replaces the low-performance Microsoft driver.

The **Vimba Camera Link Config TL** provides a Clallserial.dll, which connects with the Clserxxx.dll of GenlCam-compliant frame grabbers.

Since Vimba's transport layers support GenICam, Allied Vision GigE, USB, 1394 and Camera Link cameras can easily be used with a GenICam-compliant third-party software.

For a feature list, see:

- Vimba GigE TL Features Manual
- Vimba USB TL Features Manual
- Vimba 1394 TL Features Manual
- Vimba CL Config TL Features Manual

# 3.6 Synchronous and asynchronous image acquisition

This chapter explains the principles of synchronous and asynchronous image acquisition. For details, please refer to the API manuals.

Note that the C++ API and the .NET API provide ready-made convenience functions for standard applications. These functions perform several procedures in just one step. However, for complex applications with special requirements, manual programming as described here is still required.

### **Buffer management**

Every image acquisition requires allocating memory and handling frame buffers. Independent from the API, the following interaction between the user and the API is required:

User:

- 1. Allocate memory for the frame buffers on the host PC.
- 2. Announce the buffer (this hands the frame buffer over to the API).
- 3. Queue a frame (prepare buffer to be filled).

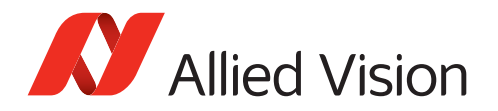

Vimba:

- 4. Vimba fills the buffer with an image from the camera.
- 5. Vimba returns the filled buffer (and hands it over to the user).

User:

- 6. Work with the image.
- 7. Requeue the frame to hand it over to the API.

### Synchronous image acquisition

Synchronous image acquisition is simple, but does not allow reaching high frame rates. Its principle is to handle only one frame buffer and the corresponding image at a time, which is comparable to juggling with one ball.

### Asynchronous image acquisition

Asynchronous image acquisition is comparable to juggling with several balls: While you work with an image, the next image is being acquired. Simplified said: the more images within a given time you want to work with, the more buffers you have to handle.

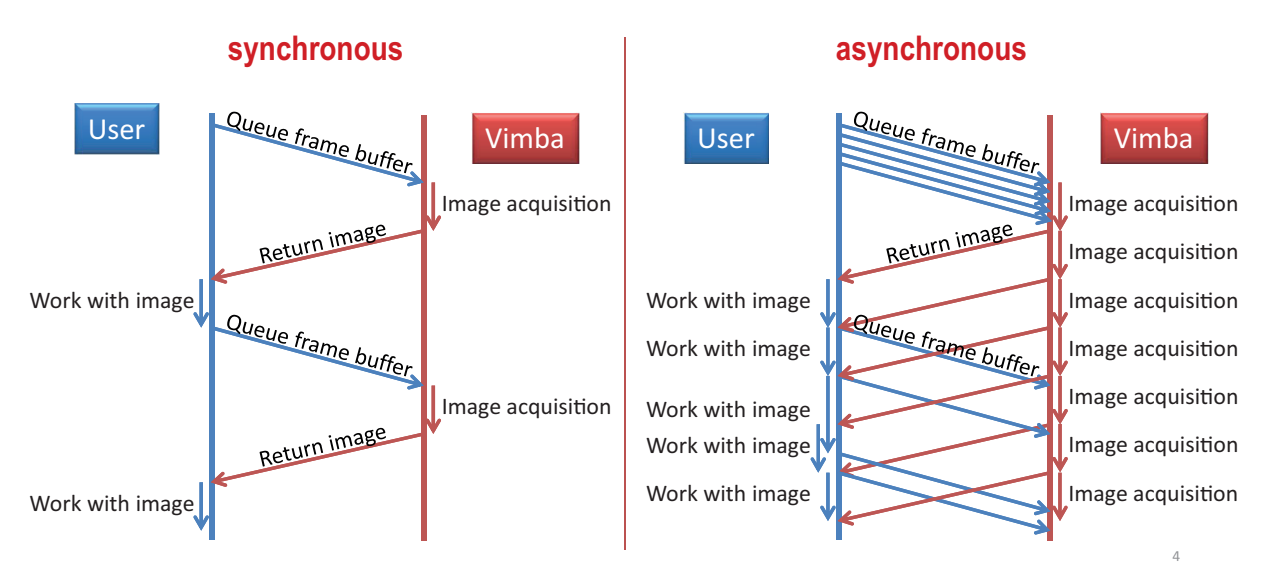

Figure 3: Acquisition Models

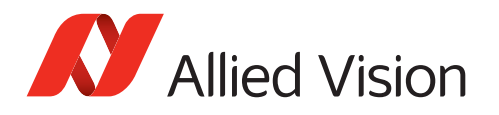

# 3.7 Notifications

In general, a vision system consisting of cameras and PCs is asynchronous, which means that certain events usually occur unexpectedly. This includes - among others - the detection of cameras connected to the PC or the reception of images. A Vimba application can react on a particular event by registering a corresponding handler function at the API, which in return will be called when the event occurs. The exact method how to register an event handler depends on the programming language. For further details, refer to the example programs.

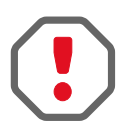

The registered functions are usually called from a different thread than the application. So extra care must be taken when accessing data shared between these threads (multithreading environment). Furthermore, the Vimba API might be blocked while the event handler is

executed. Thus, it is highly recommended to exit the event handler function as fast as possible.

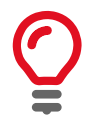

Not all API functions may be called from the event handler function. For more details, see the API Manual for the programming language of your choice: Vimba C Manual, Vimba C++ Manual, or Vimba .NET Manual.

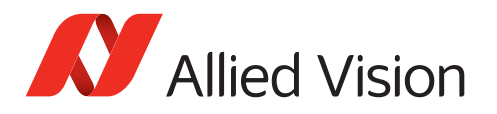

## 3.8 Building applications

## 3.8.1 Setting up Visual Studio

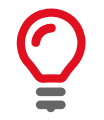

To ensure backward compatibility, Vimba examples are compatible with Visual Studio 10 and higher.

The easiest way to set up Visual Studio for C or C++ projects is using the property sheet Examples.props from the Vimba examples folder. The description below uses C++, but the principle can be applied to the C API as well. Users of the .NET API can start without any special preparations.

- 1. In Visual Studio, create a new project. Ignore the Application Wizard, just click **Finish**.
- 2. Insert this code into YourProjectName.cpp:

Listing 1: CPP code

```
#include "stdafx.h"
#include <iostream>
#include "VimbaCPP/Include/VimbaCPP.h"
using namespace AVT::VmbAPI;
int _tmain(int argc, _TCHAR* argv[])
ſ
    std::cout << "Hello Vimba" << std::endl;</pre>
   VimbaSystem& sys = VimbaSystem::GetInstance();
   VmbVersionInfo_t version;
    if (VmbErrorSuccess == sys.QueryVersion(version))
    {
      std::cout << "Version:" << version.major << "." << version.minor << std::endl;</pre>
   }
    getchar();
    return 0;
}
```

- Open the Property Manager window. In most Visual Studio editions, you can find it by clicking View -> Other Windows -> Property Manager.
- 4. In the Property Manager window, click the Add Existing Property Sheet icon .
- 5. Go to the VimbaCPP\_Examples folder. Unless you have changed the folder location during the Vimba installation, it is located at: C:\Users\Public\Documents\Allied Vision\Vimba\_x.x. You need at least the Examples.props file, which is located in the Build\VS2010 folder. You can add the other PROPS files later as needed.

Now Visual Studio is set up and you can debug the solution.

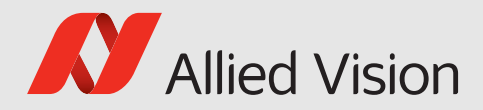

# 4 Vimba Class Generator

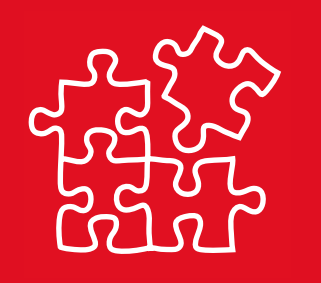

#### This chapter includes:

| 4.1 | Main window         | . 23 |
|-----|---------------------|------|
| 4.2 | C++ code generation | . 24 |
| 4.3 | C# code generation  | . 25 |

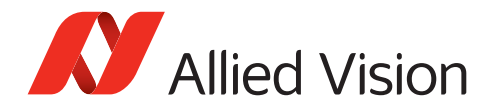

The Vimba Class Generator is a tool for easily creating classes for Vimba C++ and Vimba.NET APIs. The generated classes offer access functions for each found feature, depending on the type of the feature.

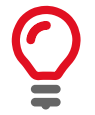

After a camera firmware update, regenerate the files and merge the access functions for new features manually into your previously generated code by copy & paste.

## 4.1 Main window

To generate classes, carry out the following steps (refer to the numbers in Figure 4):

- 1. Select the camera for which you would like to generate code
- 2. Choose the destination folder for the generated files
- 3. Select the programming language
- 4. Customize the code generation with several visible options and template files

| /// Vimba SDK - Class Generator                                                                                                    |                                                                                         | cond 1 freq                                                          |                                                       | _ 🗆 🗙   |
|----------------------------------------------------------------------------------------------------|-----------------------------------------------------------------------------------------|----------------------------------------------------------------------|-------------------------------------------------------|---------|
| <u>F</u> ile <u>H</u> elp                                                                                                    |                                                                                         |                                                                      |                                                       |         |
| Detected Cameras 1.                                                                                                    | Destination Folder                                                                      |                                                                      | 2.                                                    |         |
| Manta_G-032B (50-0503316499)                                                                                                    | D:\Program Files\All<br>Overwrite Files v<br>Programming Langue<br>C++ C#<br>Class Meme | ied Vision Technologie<br>vithout Warning<br>age<br>Manta_G_0328Came | 4.<br>ra                                              |         |
|                                                                                                    | Source File Name<br>Getter prefix C<br>Setter prefix S                                  | Manta_G_032BCame<br>Manta_G_032BCame<br>Get                          | Getter suffix                                         |         |
|                                                                                                    | Header Template<br>Source Template                                                      | .2\Tools\ClassGenera<br>\Tools\ClassGenerato                         | tor\Win32\Templates\CppTe<br>r\Win32\Templates\CppTem | plate.h |
|                                                                                                    |                                                                                         |                                                                      | Run                                                   |         |
| Messages<br>1 cameras found.<br>Reading features of camera 'Manta_G-032<br>done, 194 features in 33 categories and<br>Info: 'Manta_G-0328Camera' is not a valid<br>Info: 'Manta_G-0328Camera' is not a valid | 8'<br>32 enums found.<br>C++ identifier -> cha<br>C# identifier -> cha                  | anged to 'Manta_G_03<br>nged to 'Manta_G_032                         | 28Camera'!<br>8Camera'!                               |         |
|                                                                                                    |                                                                                         | 5                                                                    |                                                       |         |

Figure 4: Vimba Class Generator - Main Window

The cameras detected during the program startup are listed in the *Detected cameras* box. Select the camera for which you want to obtain code.

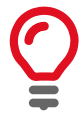

To detect new cameras, click the Refresh button.

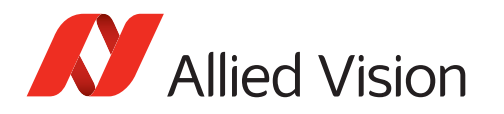

To change the default destination folder, click the button beside the text field *Destination Folder*. Alternatively, enter a path manually (make sure that it is valid).

By default, the Vimba Class Generator warns you before overwriting existing files. To change this behavior, select the checkbox *Overwrite Files without Warning*.

The options below *Programming Language* allow you to configure the code generation. To switch between programming languages, click the tab. For language-dependent options, see chapters C++ code generation and C# code generation.

If everything is configured, the *Run* button is enabled. Click it to generate the code for the selected camera, programming language, and options.

The Messages text box informs you, e.g., about changed camera names.

## 4.2 C++ code generation

In the C++ tab of the main window, you have the following options:

- Class Name: The name of the generated class.
- Header File Name: The name of the header file to create.
- Source File Name: The name of the cpp file to create.
- Getter prefix: The text that is inserted before the feature name for each getter function.
- Getter suffix: The text that is added after the feature name for each getter function.
- Setter prefix: The text that is inserted before the feature name for each setter function.
- Setter suffix: The text that is added after the feature name for each setter function.
- Header template: The file that is used as a template for generating the header file.
- Source template: The file that is used as a template for generating the cpp file.

Templates for the header file and the cpp file are available in a subfolder below the class generator program. A template file for the header file contains the following hashtags that serve as placeholders:

- ### HEADER\_FILE\_MACRO\_NAME ###: Generated from the *Header File Name* in the main window.
- ### CLASS\_NAME ###: Corresponds to *Class Name* in the main window.
- ### ENUM\_DECLARATIONS ###: This is where the enum declarations are inserted.
- ### METHOD\_DECLARATIONS ###: This is where the method declarations are inserted.
- ### VARIABLE\_DECLARATIONS ###: This is where the variable declarations are inserted.

A template file for the cpp file may contain the following placeholders:

- ### HEADER\_FILE\_NAME ###: Corresponds to *Header File Name* in the main window.
- ### CLASS\_NAME ###: Corresponds to Class Name in the main window.
- ### METHOD\_IMPLEMENTATIONS ###: This is where the method implementations are inserted.

In the template file, you can change the order of the variables to generate files that better suit your requirements.

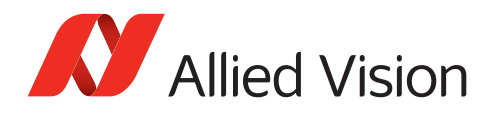

## 4.3 C# code generation

In the C# tab of the main window, you have the following options:

- Namespace: The namespace of the generated class.
- Class Name: The name of the generated class.
- Class File Name: The name of the class file to create.
- Template File: The file that is used as a template for generating the class file.

A template for the source file to be generated is available in a subfolder below the class generator program. The template file may contain the following placeholders:

- ### NAMESPACE\_NAME ###: Generated from the *Namespace* in the main window.
- ### CLASS\_NAME ###: Corresponds to *Class Name* in the main window.
- ### PUBLIC\_PROPERTIES ###: This is where the generated properties are inserted.
- ### PUBLIC\_METHODS ###: This is where the generated methods are inserted.
- ### ENUM\_DECLARATIONS ###: This is where the enum declarations are inserted.

In the template file, you can change the order of the variables to generate a file that better suits your requirements.

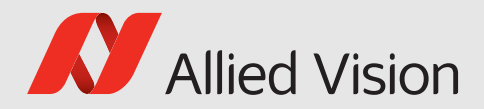

# 5 Vimba Driver Installer

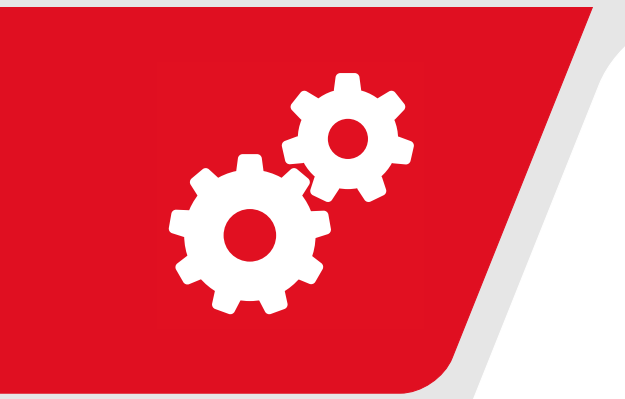

#### This chapter includes:

| 5.1 | Main window          |  |  |  |  |  |  |  |  |  | 27 |
|-----|----------------------|--|--|--|--|--|--|--|--|--|----|
| 5.2 | Changing drivers     |  |  |  |  |  |  |  |  |  | 28 |
| 5.3 | Command line options |  |  |  |  |  |  |  |  |  | 30 |

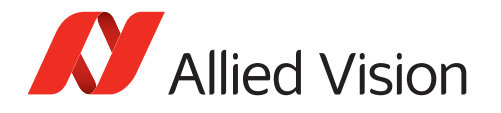

The Vimba Driver Installer is a tool to easily install and configure hardware devices or filter drivers. Although the same functionality can be achieved with the Windows device manager or through the network settings, the Vimba Driver Installer provides a more convenient way to select the correct driver for the Allied Vision software.

## 5.1 Main window

Upon startup, the Driver Installer examines the current hardware configuration, which may take a while. After the necessary information is collected, the main window is shown.

| 🛿 Vimba Driver Installer                   |                                  |                                                                                                    |         |       |       |  |
|--------------------------------------------|----------------------------------|----------------------------------------------------------------------------------------------------|---------|-------|-------|--|
| Eile Install driver Help                   |                                  |                                                                                                    |         |       |       |  |
| Network Adapter 😵 IEEE 1394 Host Contr     | roller USB USB3 Vision Cameras   |                                                                                                    | Actions |       |       |  |
| Name                                       | Location                         | Driver Source                                                                                                    |         |       |       |  |
| VirtualBox Host-Only Ethernet Adapter      |                                  | <vimba disabled="" driver="" filter=""></vimba>                                                                                                    |         |       |       |  |
| Intel(R) Ethernet Connection I217-LM       | PCI bus 0, device 25, function 0 | <li></li> <li></li> |         |       |       |  |
| Intel(R) 82574L Gigabit Network Connection | PCI bus 13, device 0, function 0 | <li></li> <li></li> |         |       |       |  |
| Intel(R) 82574L Gigabit Network Connection | PCI bus 14, device 0, function 0 | <li></li> <li></li> |         |       |       |  |
| Intel(R) 82574L Gigabit Network Connection | PCI bus 15, device 0, function 0 | <li></li> <li>Vimba filter driver disabled&gt;</li>                                                                                                    |         |       |       |  |
| Intel(R) 82574L Gigabit Network Connection | PCI bus 16, device 0, function 0 | Vimba GigE Transport Layer (1.4.0)                                                                                                    |         |       |       |  |
| MAC address=00-30-64-28-5A-9A, IP          | address=192.168.32.77            |                                                                                                    |         | Apply | Clear |  |
| Ready.                                     |                                  |                                                                                                    |         |       |       |  |

Figure 5: Driver Installer - Main Window

The main window lists:

- Installed network adapters
- Installed 1394 adapters
- Connected USB cameras

If your camera interface is not listed or the application closes with an error message, install a suitable network or 1394 adapter or connect your USB camera.

All adapters are listed with their Name and their physical Location in the PC.

- GigE: To easily identify a network adapter, its MAC address and IP address are shown in a tool tip.
- USB: The camera serial number is shown under *Location*.

The *Driver Source* column displays where the currently installed driver comes from (e.g., the Allied Vision SDK it was installed with).

The *Actions* panel shows the actions to be performed by the Driver Installer if the *Apply* button is clicked. It is initially empty.

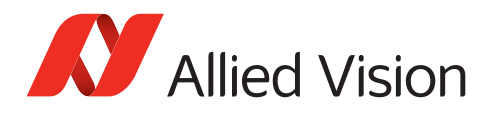

# 5.2 Changing drivers

Changing individual driver settings does not take effect instantly. Instead, the changes are queued as *Actions* in the panel on the right side of the screen. They are executed when the *Apply* button is clicked.

To change the driver for host adapters or cameras, select its tab (e.g., *Network Adapter* or *USB3 Vision Cameras*) whose driver you want to install or change. This can be done by three different methods:

- Click the button in the column *Driver Source* of the corresponding host adapter or camera and select an entry from the popup menu, or
- Right-click anywhere in the row of the corresponding host adapter or camera and select an entry from the popup menu, or
- Select a host adapter or a camera by clicking in the corresponding row and choose an entry from the *Install Driver* menu.

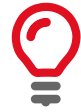

The Driver Installer supports multi-selection of adapters or cameras: On your keyboard, press *Ctrl* + *A* or hold down the *Shift* or *Control* key while clicking.

The list of products to choose from is determined at startup by searching the PC for currently installed Allied Vision SDKs. Additionally, one item is added to each list that can be used to remove the Allied Vision driver from the adapter or camera: *<disable Allied Vision filter driver>* for network adapters, *<remove Allied Vision driver>* for USB cameras, and *Microsoft* for 1394 adapters.

After selecting a new driver source, one or more actions to be performed by the Driver Installer are added to the right panel. The corresponding adapters or cameras are disabled, so you can not add a second action for the same adapter or camera.

To undo your selections, click the *Clear* button. This will empty the list of actions so that a new product can be selected.

| 🖍 Vimba Driver Installer                   |                                  |                                                                                                    |                                                                                                    |
|--------------------------------------------|----------------------------------|----------------------------------------------------------------------------------------------------|----------------------------------------------------------------------------------------------------|
| File Install driver Help                   |                                  |                                                                                                    |                                                                                                    |
| Metwork Adapter Y IEEE 1394 Host Cont      | roller USB USB3 Vision Cameras   |                                                                                                    | Actions                                                                                                    |
| Name                                       | Location                         | Driver Source                                                                                                    | Install Vimba GinE Transport Laver (1.4.0) on Intel/R) 8257/IL Ginabit Network Connection                   |
| VirtualBox Host-Only Ethernet Adapter      |                                  | <li></li> <li></li> | Install Vimba USB Transport Layer (1.0.0) driver on adapter 'Mako U-051B' (Serial Number: 1090519043).      |
| Intel(R) Ethernet Connection I217-LM       | PCI bus 0, device 25, function 0 | <li></li> <li>Vimba filter driver disabled&gt;</li>                                                                                                    | Install Vimba 1394 Transport Layer (1.4.0) driver on adapter 'Generic OHCILynx-1394 (intek)' (PCI bus 6, de |
| Intel(R) 82574L Gigabit Network Connection | PCI bus 13, device 0, function 0 | <li></li> <li>Vimba filter driver disabled&gt;</li>                                                                                                    |                                                                                                    |
| Intel(R) 82574L Gigabit Network Connection | PCI bus 14, device 0, function 0 | <li></li> <li>Vimba filter driver disabled&gt;</li>                                                                                                    |                                                                                                    |
| Intel(R) 82574L Gigabit Network Connection | PCI bus 15, device 0, function 0 | <li></li> <li>Vimba filter driver disabled&gt;</li>                                                                                                    |                                                                                                    |
| Intel(R) 82574L Gigabit Network Connection | PCI bus 16, device 0, function 0 | Vimba GigE Transport Layer (1.4.0)                                                                                                    | K                                                                                                    |
|                                            |                                  |                                                                                                    |                                                                                                    |
|                                            |                                  |                                                                                                    | <u>A</u> pply Clear                                                                                         |
|                                            |                                  |                                                                                                    |                                                                                                    |
| Ready.                                     |                                  |                                                                                                    | ,<br>                                                                                                    |

Figure 6: Driver Installer - Prepare actions

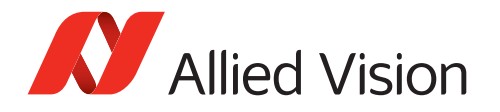

**Incompatibility message** Some Allied Vision drivers are not compatible with all installed Allied Vision SDKs. When this is detected, the following error message is shown:

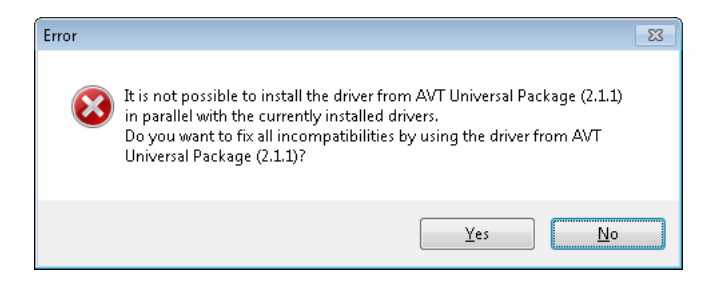

Figure 7: Driver Installer - Incompatible products detected

If you click *Yes*, additional actions will be added to install the driver of the new SDK on the other adapters, too. If you click *No*, the action will be removed.

To start the actual installation, click the *Apply* button. During the installation, which may take a while, the operating system might bring up other windows asking for permission to install the driver. The result of each action is displayed by a small icon in front of the action.

| 🖍 Vimba Driver Installer                   |                                  |                                                                                                    |   |                                                                                                    |
|--------------------------------------------|----------------------------------|----------------------------------------------------------------------------------------------------|---|----------------------------------------------------------------------------------------------------|
| Eile Install driver Help                   |                                  |                                                                                                    |   |                                                                                                    |
| Network Adapter 💇 IEEE 1394 Host Cont      | roller USB USB3 Vision Cameras   |                                                                                                    |   | Actions                                                                                                    |
| Name                                       | Location                         | Driver Source                                                                                                    |   | C Install Vimba GinE Transport Lawer (1 / 0) on Intel/R) 8257/IL Ginabit Network Connection                  |
| VirtualBox Host-Only Ethernet Adapter      |                                  | <vimba disabled="" driver="" filter=""></vimba>                                                                                                    | Þ | Install Vimba Lige Transport Layer (1.0.0) driver on adapter 'Mako U-051B' (Serial Number: 1090519043).      |
| Intel(R) Ethernet Connection I217-LM       | PCI bus 0, device 25, function 0 | <li></li> <li></li> | Þ | Sinstall Vimba 1394 Transport Layer (1.4.0) driver on adapter 'Generic OHCILynx-1394 (intek)' (PCI bus 6, de |
| Intel(R) 82574L Gigabit Network Connection | PCI bus 13, device 0, function 0 | <li></li> <li></li> | Þ |                                                                                                    |
| Intel(R) 82574L Gigabit Network Connection | PCI bus 14, device 0, function 0 | <vimba disabled="" driver="" filter=""></vimba>                                                                                                    | Þ |                                                                                                    |
| Intel(R) 82574L Gigabit Network Connection | PCI bus 15, device 0, function 0 | Vimba GigE Transport Layer (1.4.0)                                                                                                    | Þ |                                                                                                    |
| Intel(R) 82574L Gigabit Network Connection | PCI bus 16, device 0, function 0 | Vimba GigE Transport Layer (1.4.0)                                                                                                    | Þ | · · · · · · · · · · · · · · · · · · ·                                                                        |
|                                            |                                  |                                                                                                    |   |                                                                                                    |
|                                            |                                  |                                                                                                    |   | Apply Clear                                                                                                  |
|                                            |                                  |                                                                                                    |   |                                                                                                    |
| Ready.                                     |                                  |                                                                                                    |   | .#                                                                                                    |

Figure 8: Driver Installer - Installation successful

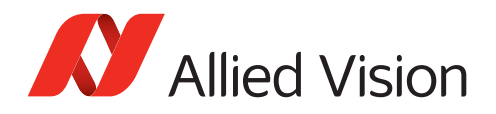

## 5.3 Command line options

The Driver Installer can either be used in interactive mode or perform a single task without showing a graphical user interface (GUI). The syntax for starting the application is:

VimbaDriverInstaller.exe [command] [options]

The following commands are available:

| Command | Description                                                                   | Mandatory options        |
|---------|-------------------------------------------------------------------------------|--------------------------|
| help    | Displays infos about the usage of the Driver Installer                        | none                     |
| info    | Displays infos about installed Allied Vision products and hardware.           | none                     |
| add     | Adds a driver of an Allied Vision product to the driver store.                | /product                 |
| remove  | Removes a driver of an Allied Vision product from the driver                  | /product                 |
|         | store.                                                                        |                          |
| exists  | Checks whether the given Allied Vision product is installed.                  | /product                 |
|         | The function returns 0 if product was found, otherwise see return code table. |                          |
| install | Installs a driver of an Allied Vision product on the given                    | /product and /deviceType |
|         | adapters or cameras.                                                          |                          |

The following options can be used:

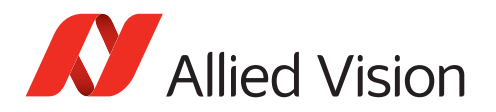

| Option                                    | Description                                                                                                    |
|-------------------------------------------|----------------------------------------------------------------------------------------------------|
| /l filename                               | Log trace messages into the given file.                                                                                                    |
| /product upgradeCode                      | Identifies a product by its upgrade code (example:<br>'d108d42f-c1d4-4d86-aa1f-e3ec4a137aaf').                                                                                                    |
| <pre>/product productNameAndVersion</pre> | Identifies a product by its name and version (example: 'Vimba (1.4.0))'.                                                                                                    |
| /deviceType deviceTypeName                | Identifies the hardware devices by their device class (either<br>'net' for network adapter, 'USB' for USB cameras or '1394'<br>for 1394 adapter).                                                                                                    |
| /force                                    | Force removal of a product even if it is in use. A reboot<br>might be necessary when this option is used.<br>This option is valid for the "remove" command only.                                                                                                    |
| /hidden                                   | Suppress output to console window.<br>Normally, when the Driver Installer is run without a GUI, it<br>creates a console window to display its output. This can be<br>disabled by using this option.                                                                                                    |
| /adjustMaxFilterDriverNums                | Windows operating systems limit the number of network<br>filter drivers that can be installed on a system at the same<br>time. Starting with Windows Vista, this number is config-<br>urable. Use this option if you want to adjust the number<br>automatically to ensure that the Vimba GigE Filter Driver<br>can be installed.<br>This option is valid only when the "install" command is used<br>together with a network device. |

The options /product and /deviceType can be specified multiple times.

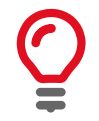

Use the *info* command to find out the upgrade codes or exact names and versions for installed Allied Vision products.

If started without parameters, the application is displayed in interactive mode with GUI.

The following table lists the return code when started in silent mode:

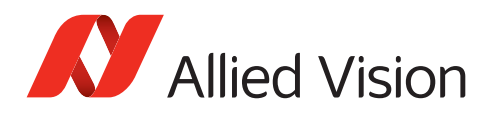

| Return code | Description                                                                           |
|-------------|---------------------------------------------------------------------------------------|
| 1           | Success, reboot required.                                                             |
| 0           | Success.                                                                              |
| -1          | Unknown error.                                                                        |
| -2          | Unknown command.                                                                      |
| -10         | Given device not found.                                                               |
| -11         | At least one device must be specified for this command.                               |
| -12         | Exactly one device must be specified for this command.                                |
| -13         | Given device cannot be modified, because it is in use.                                |
| -20         | Given product not found.                                                              |
| -21         | At least one product must be specified for this command.                              |
| -22         | Exactly one product must be specified for this command.                               |
| -23         | Given product cannot be removed from the driver store, because it is in use.          |
| -24         | Given product is not found in the driver store.                                       |
| -25         | Given product is not installed on the given device.                                   |
| -1001       | The network configuration system is locked by another application.                    |
|             | Terminate all other applications and run the Driver Installer again.                  |
| -1002       | The maximum number of installed network filter drivers is reached.                    |
|             | Use the "adjustMaxFilterDriverNums" option or remove a network filter driver by unin- |
|             | stalling the corresponding application.                                               |

Examples:

• VimbaDriverInstaller info

Displays infos about installed Allied Vision products and hardware.

- VimbaDriverInstaller remove /product "Vimba (1.4.0)" Removes all drivers of Vimba 1.4 from the driver store.
- VimbaDriverInstaller install /product d108d42f-c1d4-4d86-aa1f-e3ec4a137aaf /deviceType net /deviceType USB /deviceType 1394 Install drivers of Vimba 1.4 on all network, USB, and 1394 devices. Here the product is given by its upgrade code.

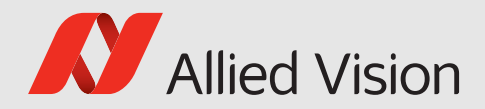

# 6 Vimba Firmware Updater

#### This chapter includes:

| 6.1 | Uploading firmware            | 34 |
|-----|-------------------------------|----|
| 6.2 | Aborting a firmware upload    | 35 |
| 6.3 | Troubleshooting               | 36 |
| 6.4 | Command line Firmware Updater | 36 |

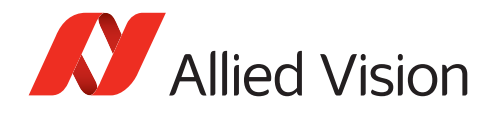

The Vimba Firmware Updater supports firmware uploads to Allied Vision USB cameras and Goldeye CL cameras. New firmware for each connected camera is automatically detected and selected. You can update several cameras in one step. Uploading older firmware is also possible.

If you prefer to upload firmware via command line, see chapter Command line Firmware Updater.

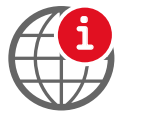

Download the latest USB firmware from our website: https://www.alliedvision.com/en/support/firmware.html.

# 6.1 Uploading firmware

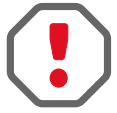

Before changing the firmware of your USB camera, install the Allied Vision USB 3 driver for your camera (see chapter Vimba Driver Installer).

To upload new firmware to your cameras, carry out the following steps (see Figure 9):

- 1. Connect your Allied Vision cameras and start Vimba Firmware Updater.
- 2. Click **Open** and select a firmware container file. Optional: Click **Info** to get details about the selected firmware.
- 3. Click **Update cameras** to upload the automatically selected firmware to your cameras.

| 🗸 Vimba Firmware Upd    | ater 1.0.0             |               |                     | _ <b>D</b> X                       |
|-------------------------|------------------------|---------------|---------------------|------------------------------------|
| Firmware container file |                        |               |                     |                                    |
| F:/Firmware/Mako_U_F    | Firmware_1.0.15311.avf |               |                     | Open i Info                        |
| Cameras                 |                        |               |                     |                                    |
| C Update camera list    | ]                      |               | See S               | elect updates 8000 Clear selection |
| Model name              | Interface              | Serial number | Current firmware    | New firmware                       |
| Mako U-503B             | USB3Vision             | 671088916     | 1.0.15046 (Engineer | <b>1</b> .0.15311 •                |
|                         |                        |               |                     |                                    |
|                         |                        |               |                     |                                    |
| Allied Vision           |                        |               |                     | Update cameras                     |

Figure 9: Firmware Updater - Main Window

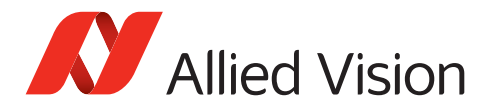

To **manually select the updates**, click the drop-down field:

| 🚺 Vimba Firmware Upda                     | ater 1.0.0 |               |                  |                         |  |  |  |  |  |  |  |
|-------------------------------------------|------------|---------------|------------------|-------------------------|--|--|--|--|--|--|--|
| Firmware container file                   |            |               |                  |                         |  |  |  |  |  |  |  |
| F:/Firmware/Mako_U_Firmware_1.0.15046.avf |            |               |                  |                         |  |  |  |  |  |  |  |
| Cameras                                   |            |               |                  |                         |  |  |  |  |  |  |  |
| C Update camera list                      | J          |               | 880 C            | Select updates          |  |  |  |  |  |  |  |
| Model name                                | Interface  | Serial number | Current firmware | New firmware            |  |  |  |  |  |  |  |
| Mako U-503B                               | USB3Vision | 671088963     | 1.0.15311        | No change               |  |  |  |  |  |  |  |
|                                           |            |               |                  | No change               |  |  |  |  |  |  |  |
|                                           |            |               |                  | 1.0.15046 (Engineering) |  |  |  |  |  |  |  |
|                                           |            |               |                  |                         |  |  |  |  |  |  |  |
| Allied Vision                             |            |               |                  | Update cameras          |  |  |  |  |  |  |  |

Figure 10: Firmware Updater - Manual Update

Update cameras becomes active as soon as a firmware is chosen.

Optionally, you can use the buttons **Select updates** and **Clear selection**, which switch on/off the automatic selection of firmware with higher versions than the firmware on the cameras.

## 6.2 Aborting a firmware upload

The firmware upload to several cameras takes some time. During the upload, the **Abort** button finishes the upload to the current camera, but does not upload firmware to the next models.

| ogging:                                                             |     |
|---------------------------------------------------------------------|-----|
| File 3 of 5 uploaded successfully.                                  | _   |
| Uploading file 4 of 5                                               |     |
| Aborted by user. Update process will halt after the current camera. | - [ |
|                                                                     |     |
| urrent progress:                                                    |     |
| 15%                                                                 |     |
| verall progress:                                                    |     |
| 15%                                                                 |     |
| 6. A                                                                |     |

Figure 11: Firmware Updater - Abort

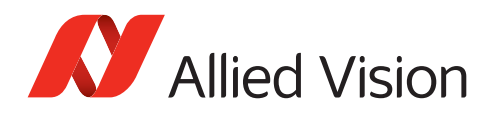

## 6.3 Troubleshooting

If your camera is not detected or the firmware cannot be updated:

- Make sure no other application uses the camera.
- Restart the PC.
- Start the firmware upload again. Check if the camera works with Vimba Viewer. If not, start the command line Firmware Updater and use repair mode or contact our support team: https://www.alliedvision.com/support
- With USB cameras, start Vimba Driver Installer and make sure the Vimba USB driver is in use.
- If you connected your USB camera to a hub, unplug the hub from the PC and disconnect its power supply. Reconnect it and try again.
- Connect your USB camera to a different USB 3.0 input or a different hub.

## 6.4 Command line Firmware Updater

To update firmware via command line, use FWUpdaterConsole.exe. This tool provides two main functionalities:

- "--show" or "-s" displays information about camera firmware or a firmware file.
- "--write" or "-w" performs the actual update.

See the following list of use cases:

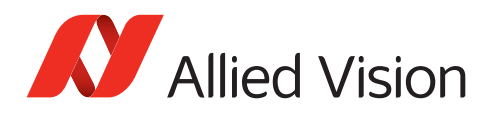

| Use case                                                       | Parameters                                              |
|----------------------------------------------------------------|---------------------------------------------------------|
| Show device info for list of cameras                           | showdevice "list of ids"                                |
| Show a list of matching firmware sets for all cameras          | showcontainer "file"device all                          |
| Show detailed info about matching firmware sets for one camera | showcontainer "file"device "id"                         |
| Show firmware set info for one set                             | showcontainer "file"index<br>"index"                    |
| Show firmware set info for list of sets                        | showcontainer "file"index "list<br>of indices"          |
| Show firmware set info for whole container                     | showcontainer "file"                                    |
| Write one firmware set to one camera                           | writecontainer "file"device "id"<br>index "index"       |
| Write 'best' (latest) firmware set to list of cameras          | writecontainer "file"device<br>"list of ids"            |
| Write 'best' (latest) firmware set to all cameras              | writecontainer "file"device all                         |
| Write one firmware set to one camera in repair mode            | writerepaircontainer "file"<br>device "id"index "index" |

Table 1: Use cases for the command line Firmware Updater

The following options may be added to the "show" or " the "write" functionality:

| Option                              | Parameters  |
|-------------------------------------|-------------|
| Show full information               | verbose, -v |
| Force writing                       | force, -f   |
| Repair device firmware during write | repair, -r  |

Table 2: Command options for the firmware update

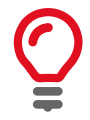

By calling FWUpdaterConsole --help [command/option], you get more details about the tool or its parameters.

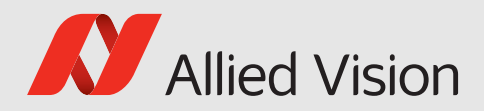

# 7 Vimba Deployment

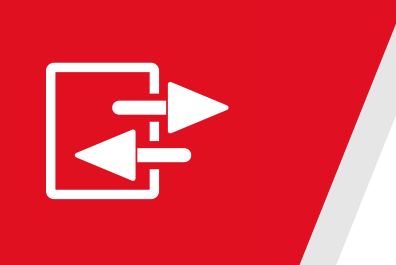

#### This chapter includes:

| 7.1 | Modules .  |  |  |  |  |  |  |  |  |   |   |  |  | 39 |
|-----|------------|--|--|--|--|--|--|--|--|---|---|--|--|----|
| 7.2 | Examples . |  |  |  |  |  |  |  |  | • | • |  |  | 40 |

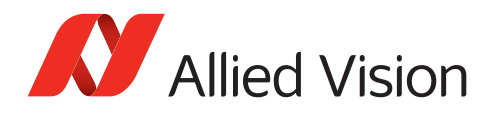

# 7.1 Modules

You can use the Vimba setup executable to manually install the software on the target machine or run the installer silently. The required Microsoft Installer (MSI)files are contained in the setup executable, it is not necessary to download them separately. To extract the MSIs from the setup executable, run:

Vimba.exe /extract.

Please note that this command will neither install anything nor will it affect a current installation on the machine. After selecting the destination folder, the following MSI files are created:

| Name                      | Description                                                             |
|---------------------------|-------------------------------------------------------------------------|
| VimbaGigETL_Win32.msi     | Vimba GigE Vision Transport Layer for 32-bit Windows operating systems. |
| VimbaGigETL_Win64.msi     | Vimba GigE Vision Transport Layer for 64-bit Windows operating systems. |
| VimbaUSBTL_Win32.msi      | Vimba USB3 Vision Transport Layer for 32-bit Windows operating systems. |
| VimbaUSBTL_Win64.msi      | Vimba USB3 Vision Transport Layer for 64-bit Windows operating systems. |
| Vimba1394TL_Win32.msi     | Vimba 1394 Transport Layer for 32-bit Windows operating systems.        |
| Vimba1394TL_Win64.msi     | Vimba 1394 Transport Layer for 64-bit Windows operating systems.        |
| VimbaCLConfigTL_Win32.msi | Vimba CL Config Transport Layer for 32-bit Windows operating systems.   |
| VimbaCLConfigTL_Win64.msi | Vimba CL Config Transport Layer for 64-bit Windows operating systems.   |
| Vimba_Win32.msi           | Vimba for 32-bit Windows operating systems.                             |
| Vimba_Win64.msi           | Vimba for 64-bit Windows operating systems.                             |

If you want to install Vimba for an application using the GenICam Transport Layer interface, it is sufficient to install one or more Vimba transport layer modules. If your application uses one of the Vimba APIs, it is necessary to additionally install Vimba.

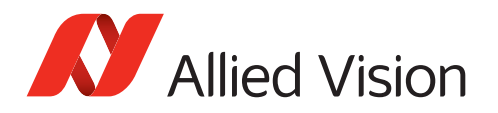

# 7.2 Examples

Microsoft provides a tool named *msiexec* to install an MSI file. To install Vimba's core components into the default programs folder, apply the following command lines:

Install the Vimba GigE Transport Layer module:

```
msiexec -i VimbaGigETL_Win32.msi
ADDLOCAL="VCRedist100,GigETL_RegisterGenICamPathVariable,GigETL_Core"
```

Install the Vimba USB Transport Layer module:

```
msiexec -i VimbaUSBTL_Win32.msi
ADDLOCAL="VCRedist100,USBTL_RegisterGenICamPathVariable,USBTL_Core"
```

Install the Vimba 1394 Transport Layer module:

```
msiexec -i Vimba1394TL_Win32.msi
ADDLOCAL="VCRedist100,FireWireTL_RegisterGenICamPathVariable,FireWireTL_Core"
```

Install the Vimba CL Config Transport Layer module:

```
msiexec -i VimbaCLConfigTL_Win32.msi
ADDLOCAL="VCRedist100,CLConfigTL_RegisterGenICamPathVariable,CLConfigTL_Core"
```

The installation of Vimba depends on the API. Install the Vimba C API:

```
msiexec -i Vimba_Win32.msi ADDLOCAL="VCRedist90,VCRedist100,
VCRedist100_MFC,Vimba_Core,VimbaC_Core,VimbaImageTransform_Core,Vimba_DrvInst"
```

Install the Vimba C++ API:

```
msiexec -i Vimba_Win32.msi ADDLOCAL="VCRedist90,VCRedist100,
VCRedist100_MFC,Vimba_Core,VimbaCPP_Core,VimbaImageTransform_Core,Vimba_DrvInst"
```

Install the Vimba .NET API:

```
msiexec -i Vimba_Win32.msi ADDLOCAL="VCRedist90,VCRedist100,
VCRedist100_MFC,Vimba_Core,VimbaNET_Core,VimbaImageTransform_Core,Vimba_DrvInst"
```

Other useful parameters for msiexec:

INSTALLDIR="path to desired installation directory"

ALLUSERS="1" Performs a machine-wide installation. If omitted, a per user installation is performed.

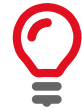

The installation of the Vimba Transport Layer modules does not automatically install the corresponding hardware drivers. This has to be done afterwards by calling the *VimbaDriverInstaller* (see chapter Command line options for further reference).

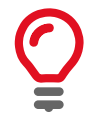

The installation of the Camera Link Config Transport Layer module automatically installs the Clallserial.dll.

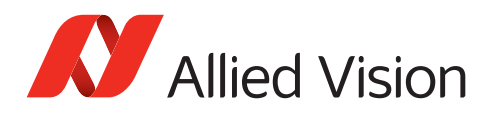

# 8 Compiling the Vimba C++ API

If *C++ API development components* are installed, the Vimba C++ API source code along with Microsoft Visual Studio solution files for version 2005, 2008, and 2010 can be found in the examples folder, sub-folder:

### VimbaCPP\_Source

With the installed components,

- You can find an example of using the C API
- You may build your own C++ library with a different compiler
- You can build a customized C++ API with your own shared pointer implementation. For more information on how to use shared pointers in the API, refer to the corresponding chapter in the Vimba C++ Manual.

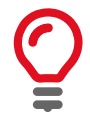

Please note that Allied Vision can offer only limited support if an application uses a modified version of the Vimba C++ API.

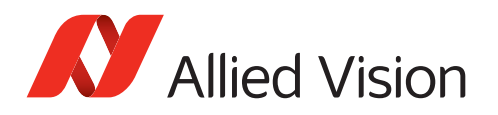

# 9 Vimba - Feature Overview

Vimba provides additional functionality that is not directly covered by API functions with GenICam Features. These Features can only be accessed via certain entities within Vimba. According to the API Entity Model described in chapter API Entities Overview, the entities providing Feature access are:

- The Vimba System, which includes functionality for managing interfaces and cameras.
- The Interface, which allows configuration of hardware interfaces (e.g. a GigE port).
- The **Camera**, which allows access to all features provided by camera device, data transport features, and some driver features.
- The AncillaryData for each Frame.

Features are described in the following documents:

- Vimba System features are described in chapter Vimba System in this document.
- GigE, USB, 1394, or Camera Link Interface features are handled by the Transport Layer, see chapter "Interface Features" in the Vimba GigE TL Features Manual, the Vimba USB TL Features Manual, the Vimba 1394 TL Features Manual and the Vimba CL Config TL Features Manual.
- Camera features for GigE or USB cameras are listed in the GigE Features Reference or USB Features Reference. 1394 camera features are listed in the Vimba 1394 TL Manual. See chapters "Camera Features", "Device Features" and "DataStream Features".
- Ancillary Data features are described in chapter Ancillary Data Features in this document.

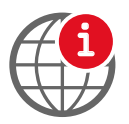

For the latest version of GigE or USB camera features, download the corresponding Features Reference manual: https://www.alliedvision.com/en/support/technical-documentation.html.

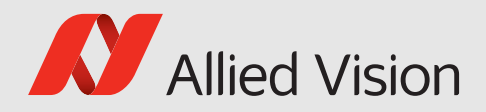

# 10 Vimba System

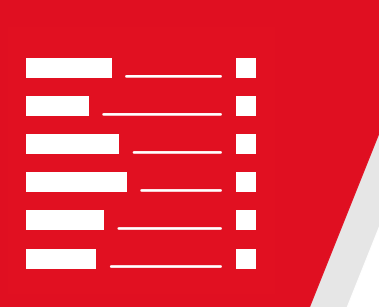

#### This chapter includes:

| 10.1 | Info [A | llied Vision]                                   | 44 |
|------|---------|-------------------------------------------------|----|
|      | 10.1.1  | Elapsed [Allied Vision]                         | 44 |
|      | 10.1.2  | GeVTLISPresent [Allied Vision]                  | 44 |
|      | 10.1.3  | FiWTLIsPresent [Allied Vision]                  | 45 |
|      | 10.1.4  | UsbTLIsPresent [Allied Vision]                  | 45 |
|      | 10.1.5  | CLTLIsPresent [Allied Vision]                   | 45 |
| 10.2 | Discove | erv [Allied Vision]                             | 46 |
|      | 10.2.1  | GeVDiscovervAllOff [Allied Vision]              | 47 |
|      | 10.2.2  | GeVDiscovervAllAuto [Allied Vision]             | 47 |
|      | 10.2.3  | GeVDiscovervAllOnce [Allied Vision]             | 47 |
|      | 10.2.4  | GeVDiscoveryStatus [Allied Vision]              | 48 |
|      | 10.2.5  | GeVDiscovervAllDuration [Allied Vision]         | 48 |
|      | 10.2.6  | DiscoveryCameraldent [Allied Vision]            | 48 |
|      | 10.2.7  | DiscoveryCameraEvent [Allied Vision]            | 49 |
|      | 10.2.8  | DiscoveryInterfaceIdent [Allied Vision]         | 49 |
|      | 10.2.9  | DiscoveryInterfaceEvent [Allied Vision]         | 50 |
| 10.3 | ForcelP | P [Allied Vision]                               | 51 |
|      | 10.3.1  | GeVForceIPAddressMAC [Allied Vision]            | 51 |
|      | 10.3.2  | GeVForceIPAddressIP [Allied Vision]             | 51 |
|      | 10.3.3  | GeVForceIPAddressSubnetMask [Allied Vision]     | 52 |
|      | 10.3.4  | GeVForceIPAddressGateway [Allied Vision]        | 52 |
|      | 10.3.5  | GevForcelPAddressSend [Allied Vision]           | 52 |
| 10.4 | Action( | Control [Allied Vision]                         | 53 |
|      | 10.4.1  | ActionCommand [Allied Vision]                   | 53 |
|      | 10.4.2  | ActionDeviceKey Allied Vision                   | 53 |
|      | 10.4.3  | ActionGroupKey [Allied Vision]                  | 53 |
|      | 10.4.4  | ActionGroupMask [Allied Vision]                 | 54 |
|      | 10.4.5  | GevActionDestinationIPAddress [Allied Vision] . | 54 |
|      |         | L J                                             |    |

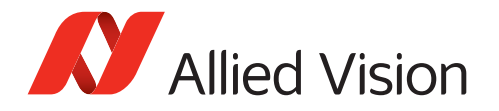

This chapter lists features that are potentially available in this module. Some features are only available under certain circumstances.

The following categories can be found below the Root category:

- Info
- Discovery
- ForceIP
- ActionControl

## 10.1 Info [Allied Vision]

## 10.1.1 Elapsed [Allied Vision]

| Name       | Elapsed  |
|------------|----------|
| Interface  | IFloat   |
| Access     | Read     |
| Visibility | Beginner |
| Values     | 0.0      |

Elapsed time since the API was initialized.

## 10.1.2 GeVTLIsPresent [Allied Vision]

| Name       | GeV TL Is Present |
|------------|-------------------|
| Interface  | IBoolean          |
| Access     | Read              |
| Visibility | Beginner          |

The GigE Vision Transport Layer is present and working.

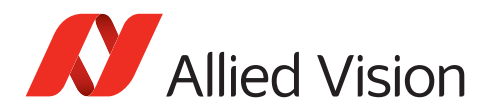

## 10.1.3 FiWTLIsPresent [Allied Vision]

| Name       | FiW TL Is Present |
|------------|-------------------|
| Interface  | IBoolean          |
| Access     | Read              |
| Visibility | Beginner          |

The FireWire Transport Layer is present and working.

### 10.1.4 UsbTLIsPresent [Allied Vision]

| Name       | Usb TL Is Present |
|------------|-------------------|
| Interface  | IBoolean          |
| Access     | Read              |
| Visibility | Beginner          |

The USB Transport Layer is present and working.

## 10.1.5 CLTLIsPresent [Allied Vision]

| Name       | CL TL is present |
|------------|------------------|
| Interface  | IBoolean         |
| Access     | Read             |
| Visibility | Beginner         |

The Camera Link Transport Layer is present and working.

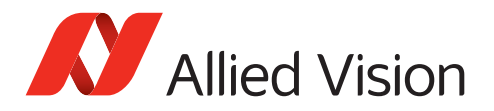

# 10.2 Discovery [Allied Vision]

This category contains features for camera and interface discovery with Vimba, for example:

- Camera availability
- Notifications about camera availability
- Discovery process for GigE devices

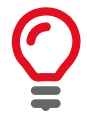

The description below applies to the C API. For more information, see Vimba C Manual, Vimba CPP Manual, or Vimba .NET Manual.

### **Discovery of GigE cameras**

The discovery process of GigE cameras usually takes some time, especially if multiple cameras are connected. Many applications open only one camera directly By its ID, IP address or MAC address. Consequently, Vimba initially does not discover devices automatically.

- *GeVDiscoveryAllOnce* starts the discovery once to get a complete camera list.
- *GeVDiscoveryAllAuto* detects GigE cameras permanently, which consumes a considerable amount of bandwidth.
- Both commands wait for *GeVDiscoveryDuration* milliseconds before returning. This allows you to directly get the list of cameras afterwards.
- *GeVDiscoveryAllOff* stops automatic discovery.

### Notifications

Notifications about camera discovery and interface discovery work with the same mechanism:

- *DiscoveryCameraEvent* notifies about changes to the overall camera list and changes of the accessibility status of the cameras. During a notification, querying *DiscoveryCameraIdent* returns the camera change that caused the notification.
- *DiscoveryInterfaceEvent* notifies about interface-related changes, and querying *DiscoveryInterfaceIdent* returns the interface identifier.

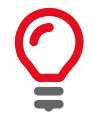

For more information, see chapter Using Event in the API manuals.

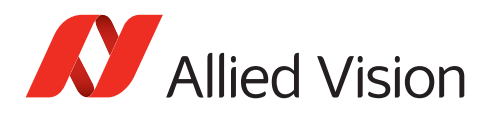

## 10.2.1 GeVDiscoveryAllOff [Allied Vision]

| Name       | GeV Discovery All Off |
|------------|-----------------------|
| Interface  | ICommand              |
| Access     | Read/Write            |
| Visibility | Beginner              |

Turns devices discovery OFF for all GigE interfaces.

## 10.2.2 GeVDiscoveryAllAuto [Allied Vision]

| Name       | GeV Discovery All Auto |
|------------|------------------------|
| Interface  | ICommand               |
| Access     | Read/Write             |
| Visibility | Beginner               |

Turns devices discovery ON for all GigE interfaces.

### 10.2.3 GeVDiscoveryAllOnce [Allied Vision]

| Name       | GeV Discovery All Once |
|------------|------------------------|
| Interface  | ICommand               |
| Access     | Read/Write             |
| Visibility | Beginner               |

Turns devices discovery temporary ON for all GigE interfaces.

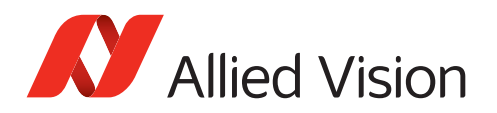

## 10.2.4 GeVDiscoveryStatus [Allied Vision]

| InterfaceIEnumerationAccessReadVisibilityBeginner | Name       | GeV Discovery Status     |
|---------------------------------------------------|------------|--------------------------|
| Access     Read       Visibility     Beginner     | Interface  | IEnumeration             |
| Visibility Beginner                               | Access     | Read                     |
|                                                   | Visibility | Beginner                 |
| Values AllOff, AllAuto, AllOnce                   | Values     | AllOff, AllAuto, AllOnce |

Provides state of discovery for GigE interfaces. Possible values:

- AllOff: Discovery is OFF for all GigE interfaces.
- AllAuto: Discovery is ON for all GigE interfaces.
- AllOnce: Discovery is temporary ON for all GigE interfaces.

### 10.2.5 GeVDiscoveryAllDuration [Allied Vision]

| Name       | GeV Discovery Duration |
|------------|------------------------|
| Interface  | linteger               |
| Access     | Read/Write             |
| Visibility | Beginner               |

The time in ms to wait for response from any device after device discovery was started in mode "Once" or "Auto".

Defaults to 150 ms.

## 10.2.6 DiscoveryCameraldent [Allied Vision]

| Name       | Discovery Camera Ident |
|------------|------------------------|
| Interface  | IString                |
| Access     | Read/Write             |
| Visibility | Beginner               |

Identifier of the camera that triggered the last camera discovery event.

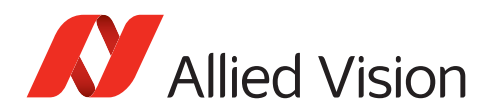

## 10.2.7 DiscoveryCameraEvent [Allied Vision]

| Name       | Discovery Camera Event                    |
|------------|-------------------------------------------|
| Interface  | IEnumeration                              |
| Access     | Read/Write                                |
| Visibility | Beginner                                  |
| Values     | Missing, Detected, Reachable, Unreachable |
|            |                                           |

Indicates the last camera discovery event. Possible values:

- Missing: The camera is missing.
- Detected: The camera was detected.
- Reachable: The camera is reachable (can be talked to).
- Unreachable: The camera is unreachable (cannot be talked to).

### 10.2.8 DiscoveryInterfaceIdent [Allied Vision]

| Name       | Discovery Interface Ident |
|------------|---------------------------|
| Interface  | IString                   |
| Access     | Read/Write                |
| Visibility | Beginner                  |

Identifier of the interface that triggered the last interface discovery event.

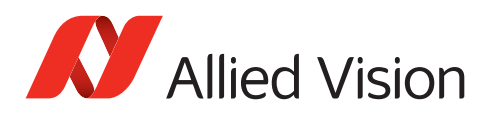

## 10.2.9 DiscoveryInterfaceEvent [Allied Vision]

| Name       | Discovery Interface Event |
|------------|---------------------------|
| Interface  | IEnumeration              |
| Access     | Read/Write                |
| Visibility | Beginner                  |
| Values     | Unavailable, Available    |

Indicates the last interface discovery event.

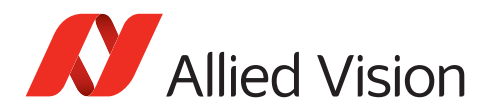

# 10.3 ForceIP [Allied Vision]

This category contains features to force port features of a camera that would otherwise be inaccessible via Vimba.

- 1. Set the MAC address of the used camera in feature GeVForceIPAddressMAC
- 2. Set the required values of *GeVForceIPAddressIP*, *GeVForceIPAddressSubnetMask*, or *GeVForceIPAddressGateway*
- 3. To send these values to the camera, run GeVForceIPAddressSend.

### 10.3.1 GeVForceIPAddressMAC [Allied Vision]

| Name       | Camera MAC Address |
|------------|--------------------|
| Interface  | IInteger           |
| Access     | Read/Write         |
| Visibility | Expert             |

48-bit MAC address of the camera to force IP setup

## 10.3.2 GeVForceIPAddressIP [Allied Vision]

| Name       | Camera's desired IP Address |
|------------|-----------------------------|
| Interface  | IInteger                    |
| Access     | Read/Write                  |
| Visibility | Expert                      |

IP address of the camera to be forced to

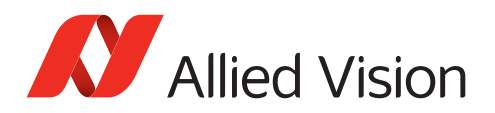

### 10.3.3 GeVForceIPAddressSubnetMask [Allied Vision]

| Name       | Camera's desired subnet mask |
|------------|------------------------------|
| Interface  | lInteger                     |
| Access     | Read/Write                   |
| Visibility | Expert                       |

Subnet mask of the camera to be forced to

## 10.3.4 GeVForceIPAddressGateway [Allied Vision]

| Name       | Camera's desired gateway |
|------------|--------------------------|
| Interface  | lInteger                 |
| Access     | Read/Write               |
| Visibility | Expert                   |

Gateway of the camera to be forced to

### 10.3.5 GeVForceIPAddressSend [Allied Vision]

| Name       | Send camera force address |
|------------|---------------------------|
| Interface  | ICommand                  |
| Access     | Read/Write                |
| Visibility | Expert                    |

Send the force address command on all interfaces

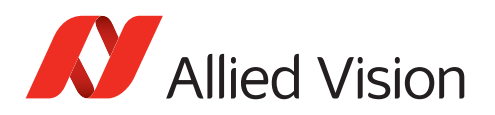

# 10.4 ActionControl [Allied Vision]

## 10.4.1 ActionCommand [Allied Vision]

| Name                 | Action Command       |
|----------------------|----------------------|
| Interface            | ICommand             |
| Access               | Read/Write           |
| Visibility           | Expert               |
| Access<br>Visibility | Read/Write<br>Expert |

Send created Action Command.

### 10.4.2 ActionDeviceKey [Allied Vision]

| Name       | Action Device Key |
|------------|-------------------|
| Interface  | IInteger          |
| Access     | Read/Write        |
| Visibility | Expert            |

The Device Key for the Action Command to be created. This Key has to match Action Device Key within desired device(s).

## 10.4.3 ActionGroupKey [Allied Vision]

| Name       | Action Group Key |
|------------|------------------|
| Interface  | IInteger         |
| Access     | Read/Write       |
| Visibility | Expert           |

The Group Key for the Action Command to be created. This Key has to match Action Group Key within desired device(s).

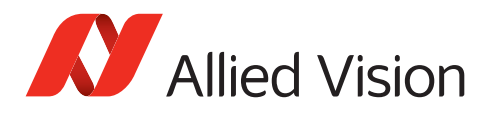

## 10.4.4 ActionGroupMask [Allied Vision]

| Name       | Action Group Mask |
|------------|-------------------|
| Interface  | IInteger          |
| Access     | Read/Write        |
| Visibility | Expert            |

The Group Mask Key for the Action Command to be created. This Key has to match Action Group Mask Key within desired device(s).

## 10.4.5 GevActionDestinationIPAddress [Allied Vision]

| Name       | Gev Action Destination IP Address |
|------------|-----------------------------------|
| Interface  | IInteger                          |
| Access     | Read/Write                        |
| Visibility | Expert                            |

Specifies the destination IP address for the Action Command.

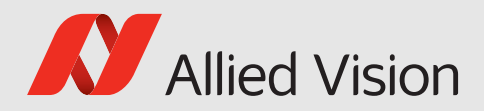

# 11 Ancillary Data Features

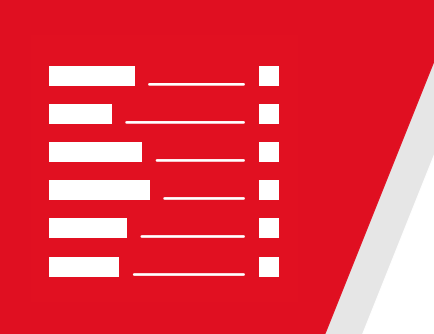

This chapter includes:

| Chunk  | Data [Allied Vision]                                              | 56                        |
|--------|-------------------------------------------------------------------|---------------------------|
| 11.1.1 | ChunkAcquisitionFrameCount [Allied Vision]                        | 56                        |
| 11.1.2 | ChunkUserValue [Allied Vision]                                    | 56                        |
| 11.1.3 | ChunkExposureTime [Allied Vision]                                 | 57                        |
| 11.1.4 | ChunkGain [Allied Vision]                                         | 57                        |
| 11.1.5 | ChunkSyncInLevels [Allied Vision]                                 | 57                        |
| 11.1.6 | ChunkSyncOutLevels [Allied Vision]                                | 58                        |
|        | Chunk<br>11.1.1<br>11.1.2<br>11.1.3<br>11.1.4<br>11.1.5<br>11.1.6 | ChunkData [Allied Vision] |

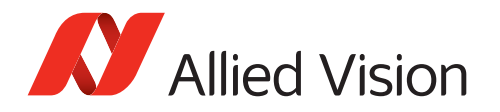

This chapter lists the available features for Ancillary Data.

The following categories can be found below the Root category:

• ChunkData

# 11.1 ChunkData [Allied Vision]

Ancillary Data are non-image data that are part of the camera transfers. It relates to GenICam's Chunk Data.

Allied Vision GigE cameras usually don't expose the layout of their Ancillary Data via camera features, but the layout is the same for all cameras. Instead, they only provide feature *ChunkModeActive*, which is disabled be default. To enable transfer of Ancillary Data, set *ChunkModeActive* to "True".

## 11.1.1 ChunkAcquisitionFrameCount [Allied Vision]

| Name       | Chunk Acquisition Frame Count |
|------------|-------------------------------|
| Interface  | IInteger                      |
| Access     | Read                          |
| Visibility | Beginner                      |

This is the number of the frame during the current acquisition.

## 11.1.2 ChunkUserValue [Allied Vision]

| Name       | Chunk User Value |
|------------|------------------|
| Interface  | IInteger         |
| Access     | Read             |
| Visibility | Beginner         |
|            |                  |

User value

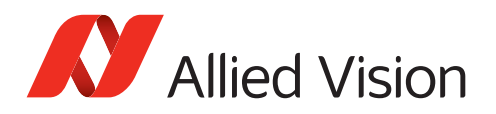

### 11.1.3 ChunkExposureTime [Allied Vision]

| Name       | Chunk Exposure Time |
|------------|---------------------|
| Interface  | IFloat              |
| Access     | Read                |
| Visibility | Beginner            |

Exposure duration, in microseconds.

### 11.1.4 ChunkGain [Allied Vision]

| Name       | Chunk Gain |
|------------|------------|
| Interface  | IFloat     |
| Access     | Read/Write |
| Visibility | Beginner   |

Gain value of analog A/D stage. Units are usually in dB.

### 11.1.5 ChunkSyncInLevels [Allied Vision]

| Name       | Chunk Sync In Levels |
|------------|----------------------|
| Interface  | IInteger             |
| Access     | Read/Write           |
| Visibility | Beginner             |

Momentary logic levels of the hardware line inputs.

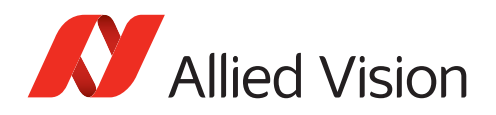

## 11.1.6 ChunkSyncOutLevels [Allied Vision]

| Name       | Chunk Sync Out Levels |
|------------|-----------------------|
| Interface  | IInteger              |
| Access     | Read/Write            |
| Visibility | Beginner              |

Output levels of hardware sync outputs, for output(s) in GPO mode.

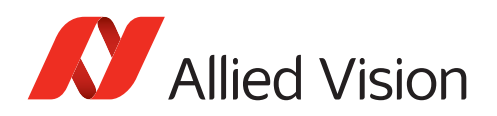

# 12 Vimba Cognex Adapter

Since Vimba 1.2, Vimba Cognex Adapter supports Allied Vision GigE, USB, and 1394 cameras. For a detailed description, see the Vimba Cognex Adapter Manual.

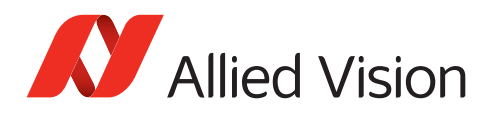

# 13 References

This section lists documents with more detailed information about the components of Vimba. Please note that the links are valid only if the corresponding component has been installed.

Allied Vision Vimba GigE Transport Layer and cameras:

- Vimba GigE TL Features Manual
- GigE Features Reference

#### Allied Vision Vimba USB Transport Layer and cameras:

- Vimba USB TL Features Manual
- USB Features Reference

#### Allied Vision Vimba 1394 Transport Layer and cameras:

• Vimba 1394 TL Features Manual

#### Allied Vision Vimba CL Config Transport Layer and cameras:

- Vimba CL Config TL Features Manual
- Goldeye Features Reference

#### Vimba Image Transform Library:

• Vimba Image Transform Manual

#### Vimba C API:

• Vimba C Manual

#### Vimba C++ API:

• Vimba C++ Manual

#### Vimba .NET API:

• Vimba .NET Manual

#### Vimba Cognex Adapter:

• Vimba Cognex Adapter Manual